## Instructions for Online BSO Subscription Renewal Linked Accounts

Click the "Log In" button at the Collins Center for the Arts home page (<u>https://www.collinscenterforthearts.com/</u>) pictured here:

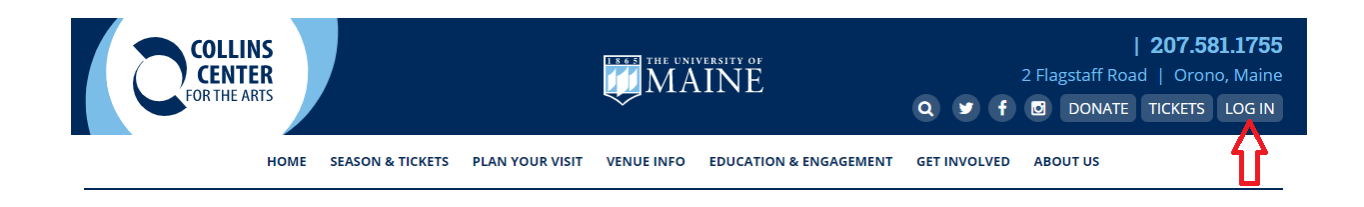

Enter your email address or account number, and password in the appropriate boxes under Returning Online Customer.

| HOME                                                     | BUY TICKETS                        | MAIN                 | NË                                 | MY ACCOUNT                               | CONTACT US                                |  |  |
|----------------------------------------------------------|------------------------------------|----------------------|------------------------------------|------------------------------------------|-------------------------------------------|--|--|
|                                                          |                                    |                      | 12                                 |                                          |                                           |  |  |
|                                                          |                                    |                      |                                    |                                          |                                           |  |  |
|                                                          |                                    |                      |                                    |                                          |                                           |  |  |
| Sign into your o                                         | occupt                             |                      |                                    |                                          |                                           |  |  |
| Sign into your a                                         | ccount                             |                      |                                    |                                          |                                           |  |  |
|                                                          |                                    |                      |                                    |                                          |                                           |  |  |
| Returning Online Custome                                 | er                                 |                      |                                    |                                          |                                           |  |  |
| Already a customer? Enter your login information below.  |                                    |                      |                                    |                                          |                                           |  |  |
|                                                          |                                    | E-mail or Account #  |                                    |                                          |                                           |  |  |
|                                                          |                                    |                      |                                    |                                          |                                           |  |  |
|                                                          |                                    | Password:            |                                    |                                          |                                           |  |  |
|                                                          |                                    |                      |                                    |                                          |                                           |  |  |
| Forgot Password?                                         |                                    |                      |                                    |                                          |                                           |  |  |
| Sign In                                                  |                                    |                      |                                    |                                          |                                           |  |  |
| Please note that e-mail and password are case sensitive. |                                    |                      |                                    |                                          |                                           |  |  |
|                                                          |                                    |                      |                                    |                                          |                                           |  |  |
| New Online Customer                                      |                                    |                      | Existing Box (                     | Office Customer                          |                                           |  |  |
| Sign up for an online account                            | for quick and easy online shopping | g. Your account lets | Link your existin                  | g box office account to you              | r online account. This will enable you to |  |  |
| you easily manage your ticket                            | ts and update your personal inform | ation.               | manage online,<br>link your accour | those tickets originally purc<br>t once. | hased at the box office. You only need to |  |  |
|                                                          | Register Now                       |                      |                                    | Link Your                                | Account                                   |  |  |
|                                                          |                                    |                      |                                    |                                          |                                           |  |  |

Click as the arrows indicate below: 1, 2, and 3.

| 1.                                                                                   |             |   |                                     |                               |
|--------------------------------------------------------------------------------------|-------------|---|-------------------------------------|-------------------------------|
| HOME                                                                                 | BUY TICKETS |   | MY ACCOUNT                          | CONTACT US                    |
|                                                                                      |             | • | Û                                   | Manage My Account             |
| University of Maine Tickets                                                          |             |   | E                                   | Enter Promo Code Go           |
| Discos Oslast Ossa (the Faller                                                       | dan ma      |   |                                     |                               |
| Please Select One of the Follow<br>Maine Athletics Tickets                           | ring:       |   |                                     |                               |
| Please Select One of the Follow<br>Maine Athletics Tickets<br>Collins Center Tickets | ing:        |   | THE OFFICIAL TIC<br>F THE CCA AND M | KETING HOME<br>AINE ATHLETICS |

## 2.

My Account

| My Profile                                                   |      | My Tickets           |   |
|--------------------------------------------------------------|------|----------------------|---|
| Name                                                         | Edit | Subscription Renewal | > |
| Email Address<br>Account #                                   |      | Reissue              | > |
|                                                              |      | Payment Schedules    | > |
| Addresses                                                    | Edit | Order History        | > |
| Primary Address<br>Address 1<br>Address 2<br>City, State ZIP |      |                      |   |
| Phone Numbers                                                | Edit |                      |   |
| Primary (###) ####                                           | ##   |                      |   |
|                                                              |      |                      |   |

## 3. Subscription Renewals

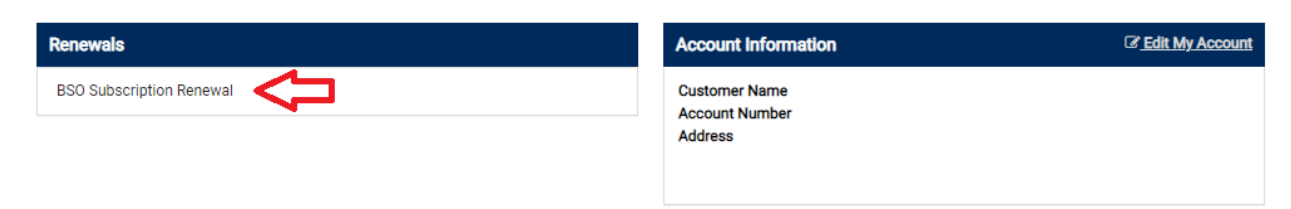

Then place your renewal order as you wish.